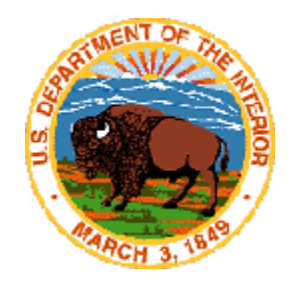

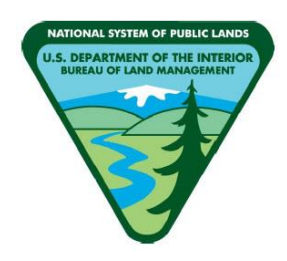

#### WILD HORSE AND BURRO ONLINE CORRAL

#### PUBLIC USER GUIDE

DATE: 3/6/2025

UNITED STATES DEPARTMENT OF THE INTERIOR BUREAU OF LAND MANAGEMENT NATIONAL OPERATIONS CENTER DIVISION OF IRM SUPPORT SERVICES NATIONAL APPLICATIONS DENVER FEDERAL CENTER DENVER, COLORADO 80225-0047

# Table of Contents

| 1              | WELCOME                                                                                          | 2                                    |
|----------------|--------------------------------------------------------------------------------------------------|--------------------------------------|
| 2              | OVERVIEW                                                                                         | 2                                    |
| 3              | CREATING AN ONLINE CORRAL PROFILE                                                                | 3                                    |
| 4              | MANAGING AN ACCOUNT.4.1Manage Profile.4.2Auction History.4.3Documents .4.4Favorites.4.5Log-Off . | <b> 4</b><br>5<br>6<br>6<br>7        |
| 5              | COMPLETING AND SUBMITTING AN APPLICATION                                                         | 7                                    |
| 6              | SEARCHING FOR AN ANIMAL6.1Animal Search6.2Purchase Method6.3Location6.4Saved Search              | <b> 10</b><br>12<br>13<br>13<br>14   |
| 7              | BIDDING OR BUYING A FIXED PRICE                                                                  | 14                                   |
| 7.1.1<br>7.1.2 | 7.1Auction                                                                                       | 14<br>5<br>5<br>16<br>17<br>17<br>17 |
| 8              | FINALIZING ADOPTION OR PURCHASE                                                                  | 18                                   |
| 9              | PASS ON AN ANIMAL                                                                                | 19                                   |
| 10             | SELECTING PICKUP LOCATION                                                                        | 21                                   |
| 11             | PAY ADOPTION OR PURCHASE FEES                                                                    | 23                                   |
| 12             | FINALIZING DOCUMENTS                                                                             | 26                                   |

## 1 WELCOME

Thank you for visiting the Online Corral! The Online Corral is geared toward increasing the number of wild horses and burros placed into private care each year. The website replaced a 15-year- old system, the Online Corral has a streamlined interface that enables you to find your desired wild horse or burro more easily, including animal gallery filtering features and an interactive web map. In addition, you can submit and track the status of their applications directly through the website.

# **2 OVERVIEW**

Qualified adopters must meet standard requirements for owning and caring for a wild horse and burro, including specific facility parameters and shelters to ensure the safety and health of the animals. In general, when adopting or purchasing an animal at an internet event, prospective adopters or purchasers should follow the steps outlined below.

- 1. Apply: Create an Online Corral Profile, complete an application, and submit it for review.
- 2. Bid: Once the BLM approves your application, you are eligible to adopt or purchase your very own wild horse or burro. You may bid on the number of animals you are approved to adopt or purchase. The individual animal page from the gallery will display purchase methods and the current bid information. You can increase the current bid from \$5 to \$250 with each new bid. You may raise your own bid at any time. Proxy bidding allows the system to bid for you. Proxy bidding will automatically raise your bid (by \$5) up to your maximum, every time your high bid is challenged. Bidders can raise their maximum bid throughout the bidding process.
- 3. Finalize: Submit payment, select your preferred pick-up option, and finalize all Private Care and Maintenance Agreements or Bills of Sales within four calendar days.
- 4. Pick up: Pick up of your newly adopted or purchased wild horse or burro directly from the off-range corral or a satellite event. Bring a valid photo identification card, such as a driver's license to the event. You do NOT have to accept the animal if the animal does not meet your expectations. There is no penalty for not taking the animal. If you decline the animal in person, you may request a credit towards a future adoption. The BLM will load your animal into an approved trailer, please bring a halter if you wish to have your animal haltered prior to bringing them home.
- 5. Bring Home your Wild Horses and Burros: Unload your animal directly into your corral and shelter. Give your horse or burro time to adjust and become accustomed to their new surroundings. Call 1-800-370-3936 or email blm\_es\_inet\_adoption@blm.gov with any questions or for assistance.

## **3** CREATING AN ONLINE CORRAL PROFILE

Please utilize the Google Chrome web browser to access the Online Corral for the best user experience and access to all the Online Corral features.

https://wildhorsesonline.blm.gov/

Click "Login" on the homepage

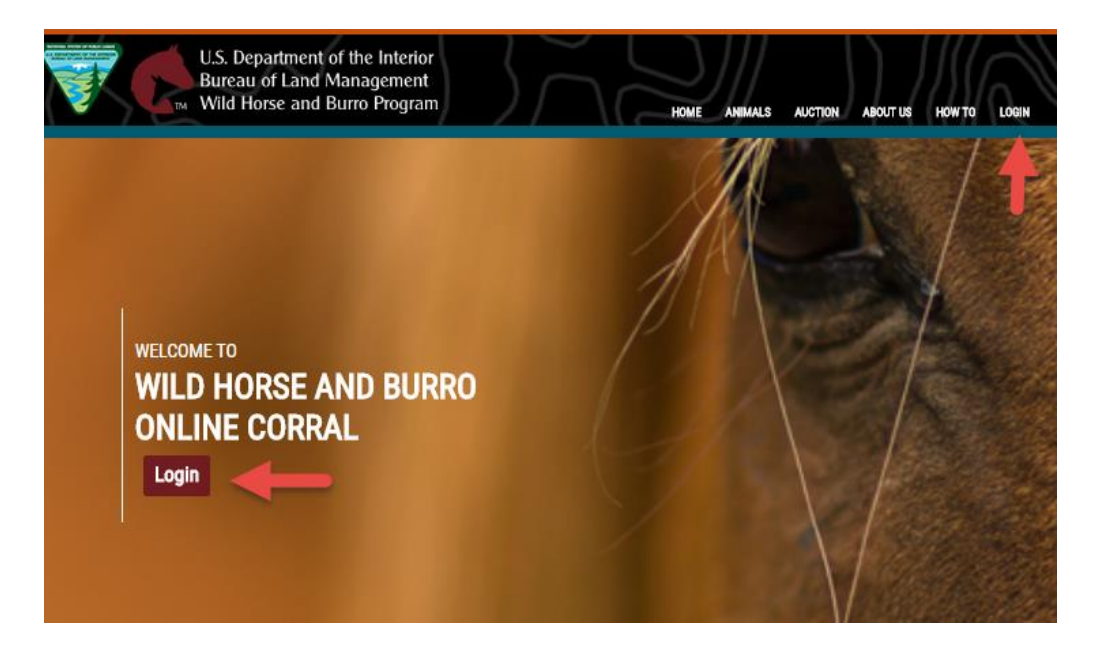

#### Click "Sign in with LOGIN.GOV"

| Home > Login                                                                                                    |
|----------------------------------------------------------------------------------------------------|
| LOGIN                                                                                                    |
|                                                                                                    |
| We now use Login.gov. What is it?                                                                                                    |
| Login.gov is a service that offers secure and private online access to government programs, such as federal benefits, services and applications. With a Login.gov account, you can sign into multiple government websites with the same email address and password.                                     |
| Why are we using Login.gov?                                                                                                    |
| Login.gov uses two-factor authentication, and stronger passwords, that meet new National Institute of Standards of Technology requirements for secure validation and verification. By using Login.gov, you'll get an extra layer of security to help protect your account against password compromises. |
| How do I use Login.gov?                                                                                                    |
| If you already have an Online Corral account, please register a new account using the same Online Corral email address. If you are new to the Online Corral, you will create a new account.                                                                                                    |
| Sign in with UOGIN.GOV                                                                                                    |
| BLM Sign In                                                                                                    |
|                                                                                                    |
|                                                                                                    |

| 🗮 An official website of the United States government Here's how you know 🗸                                               |
|----------------------------------------------------------------------------------------------------|
|                                                                                                    |
|                                                                                                    |
| Wild Horse & Burro Online Corral<br>is using Login.gov to allow you to<br>sign in to your account safely and<br>securely. |
| Sign in Create an account                                                                                                 |
| Sign in for existing users                                                                                                |
| Email address                                                                                                    |

# 4 MANAGING AN ACCOUNT

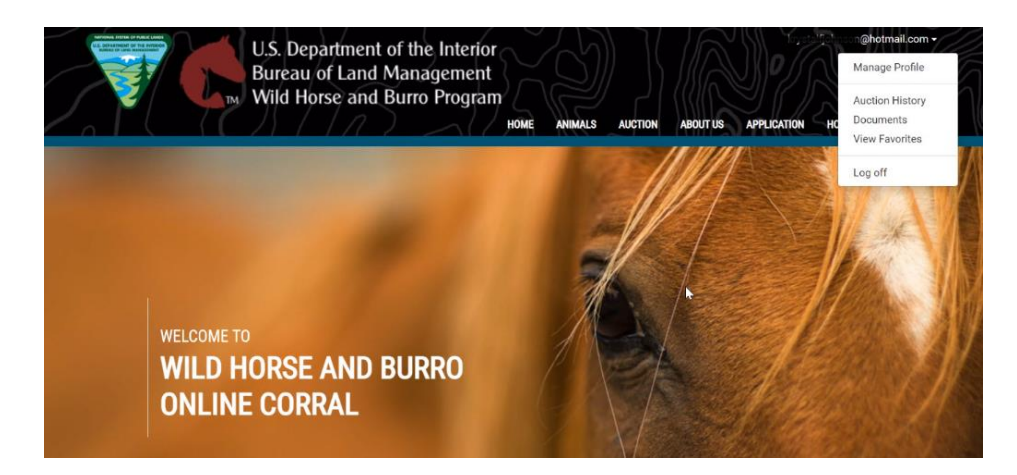

In the upper right of the screen will show the username with a down arrow. Click on the down arrow and a menu will display:

### 4.1 Manage Profile

| M Wild H                                                                                          | orse and Burro Progra | HOME ANIMALS AUCT | ION ABOUT US APPLIC | ATION HOW TO - CONTA |
|---------------------------------------------------------------------------------------------------|-----------------------|-------------------|---------------------|----------------------|
| me > Profile                                                                                      |                       |                   |                     |                      |
| MANAGE YOUR ACCOUNT P                                                                             | ROFILE                |                   |                     |                      |
| Account Settings                                                                                  |                       |                   |                     | About this page      |
| Change Password<br>Change Contact Info                                                            |                       |                   |                     |                      |
| Alerts                                                                                            |                       |                   |                     |                      |
| View Alert History                                                                                |                       |                   |                     |                      |
| Animals                                                                                           |                       |                   |                     |                      |
| Favorite Animal Gallery<br>Submitted Animal Questions<br>Auction History<br>Saved Animal Searches |                       |                   |                     |                      |
| Savea Aminar Searches                                                                             |                       |                   |                     |                      |

1. Account Settings – "Change Password" and "Change Contact Information"

2. Alerts – "View Alert History"

3. Animals – View "Favorite Animal Gallery", "Submitted Animal Questions", "Auction History", and "Saved Animal Searches"

4. Documents – "View Saved and Submitted Documents" (Application, Private Maintenance and Care Agreements, and/or Bills of Sale), "Review Application Progress" timeline

### 4.2 Auction History

| BIDDING  |                                                       |              | Ab             | out this pag |
|----------|-------------------------------------------------------|--------------|----------------|--------------|
|          | Bidding > Active                                      |              |                |              |
| Watching |                                                       | 0            | -              |              |
| Active   |                                                       | Sort         | Ending First   | ~            |
| Won      | Title ( <i>Listing ID</i> )<br>Current Price   My Bid |              | Remaining Time |              |
| Not Won  | You have no a                                         | active bids. |                |              |
| Invoices |                                                       |              |                |              |

Auction History allows you to view animals that you are:

- Watching
- Active-currently bidding on
- Won-you were the high bidder at the end of the event
- Not Won-you actively bid on, but were not the high bidder at the end of the event
- Invoices

#### 4.3 Documents

The documents page includes two tables that show all the applications you have submitted or saved. The second table includes all Private Maintenance and Care Agreements and Bills of Sale. You can also submit a "New application" using the link above the Applications table.

| lew application About this page |            |           |            |             |                 |         |
|---------------------------------|------------|-----------|------------|-------------|-----------------|---------|
| Applications<br>Type            | Saved Name | Status    | Date       | Expire Date | Has Attachments | Actions |
| Adoption                        |            | Approved  | 04/20/2020 | 04/21/2021  | No              | Open 💌  |
| Purchase                        |            | Approved  | 01/07/2020 | 01/09/2021  | No              | Open 💌  |
| Adoption                        |            | Submitted | 10/30/2019 |             | No              | Open 💌  |

### 4.4 Favorites

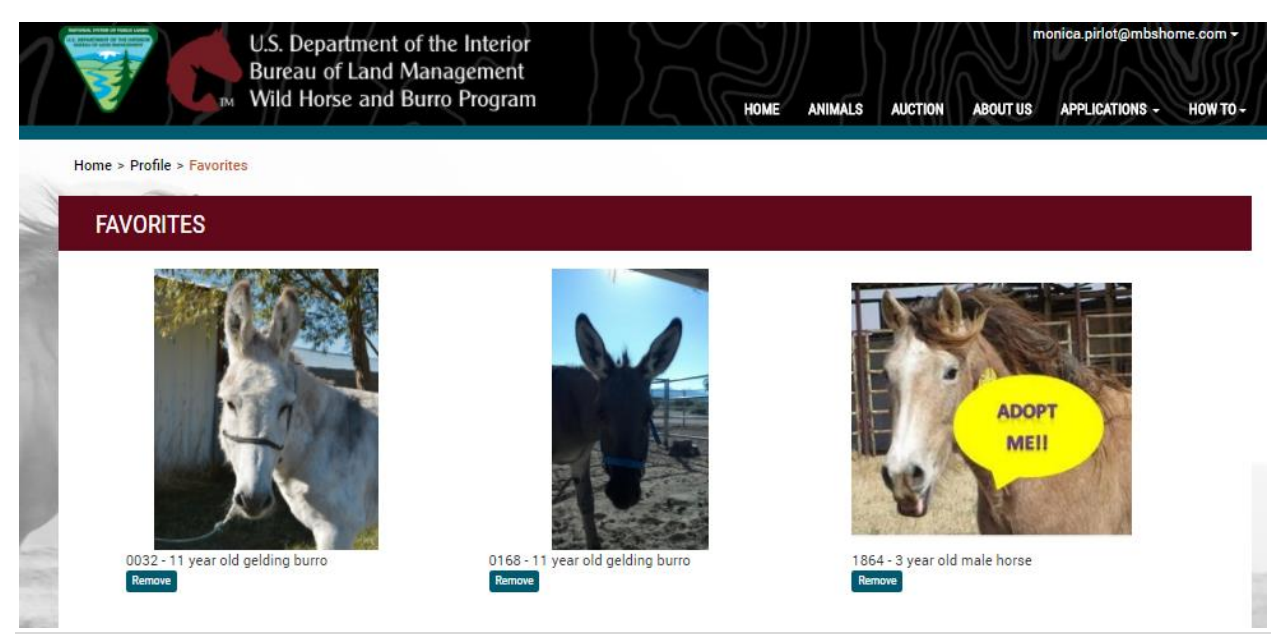

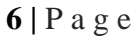

Using the Drop down – select favorites – you can see all favorites you have selected.

You can make an animal a favorite by clicking on their individual animal page and selecting favorite at the top of the animal detail page.

### 4.5 Log-Off

This will Log you out of your profile and take you back to the main log-in page.

### **5** COMPLETING AND SUBMITTING AN APPLICATION

You must first log in to the website to view the application tab.

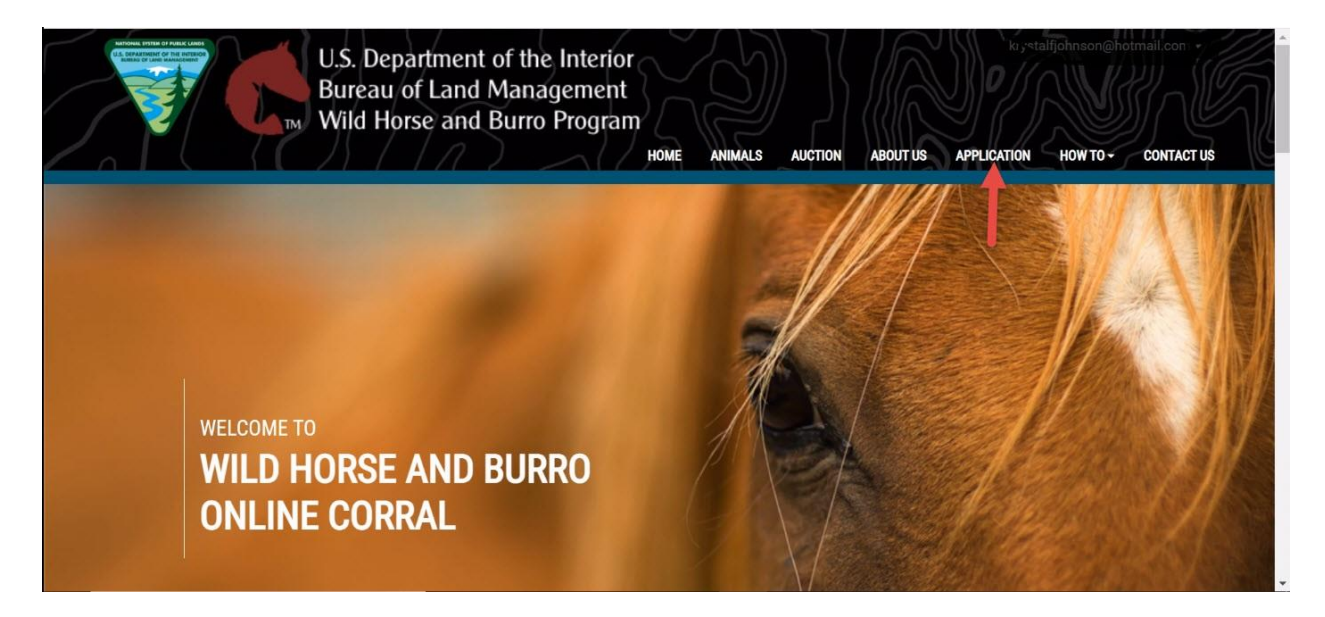

You must fill out the application in full – all fields are required unless otherwise stated.

• "Print" – you can print a copy of your application.

• "Attachments" – you can add a photo of your corral, shelter or trailer or add other documents to complete your application.

| Form 4710-10<br>(July 2020)                                                                                                    | Print Attachment:<br>FORM APPROVED<br>OMB NO. 1004-0042<br>Expires: February 28, 2021                                                                          |                                                                                                    |                                                                                                    |                                                                                                    |
|----------------------------------------------------------------------------------------------------|----------------------------------------------------------------------------------------------------|----------------------------------------------------------------------------------------------------|----------------------------------------------------------------------------------------------------|----------------------------------------------------------------------------------------------------|
|                                                                                                    | In                                                                                                    | structions                                                                                         |                                                                                                    |                                                                                                    |
| <ol> <li>Carefully read the PROHI<br/>page 3.</li> <li>Read the information prov</li> </ol>                                                                                                    | ITED ACTS and TERMS OF ADOPTION printed on<br>ided in the WH&B "How-To-Guide" pamphlet.                                                                        | 3. Submit your complete<br>Burros to a Bureau of<br>office serving your Sti<br>pamphlet "How-To-Gu | ed Application for Adoption<br>Land Management (BLM) s<br>ate. (For correct address inf<br>uide' or take it to an adoptic                                                                                                    | & Sale of Wild Horses or<br>staff member or send to the<br>formation, refer to the WH&B<br>on event.) |
|                                                                                                    | Applica                                                                                                    | ant Information                                                                                    |                                                                                                    |                                                                                                    |
|                                                                                                    | т                                                                                                    | ODAY I AM:                                                                                         |                                                                                                    |                                                                                                    |
| Purchasing (Completed of the second of the second of | e section 1 only) <ul> <li>Adopting (Co</li> <li>esting? (Provide quantity by age range): 1 to 4 yea</li> <li>emale Horses 1</li> <li>Male Horses 1</li> </ul> | nplete sections 2 & 3 only) rs Old 2 5 & Older 2 Female Burros 1 M                                 | Both (Complete on the second second | ete sections 1, 2, & 3)                                                                               |

If you miss a field the Online Corral will highlight the required fields to submit your application.

| Address of Housed Animals                                                                                                    |                                                      | City                                            | State                                                   | Zip                        |
|----------------------------------------------------------------------------------------------------|------------------------------------------------------|-------------------------------------------------|---------------------------------------------------------|----------------------------|
| 1                                                                                                    |                                                      |                                                 | ~                                                       |                            |
| This field is required.                                                                                                    |                                                      | This field is required.                         | This field is required.                                 | This field is required.    |
| Primary Phone E-Mail                                                                                                    |                                                      |                                                 |                                                         |                            |
| 000-000-0000                                                                                                    |                                                      |                                                 |                                                         |                            |
| This field is required and<br>needs to be in the<br>following format: 000-<br>000-0000                                                                             | This field is required.                              |                                                 |                                                         |                            |
|                                                                                                    |                                                      | Section 1                                       |                                                         |                            |
|                                                                                                    |                                                      | Section 2                                       |                                                         |                            |
| Driver's License or ID Number                                                                                                    | State                                                | Birth Date mm/dd/                               | Social Security or TAX ID                               | Number                     |
|                                                                                                    |                                                      | ✓ mm/dd/yyyy                                    | 0000-00000                                              |                            |
| This field is required.                                                                                                    | This field is rea                                    | quired. Applicant must be<br>least 18 years old | at This field is required and the following format: 000 | needs to be in<br>-00-0000 |
|                                                                                                    | resources, and transportation:                       | eze name ar a relation                          |                                                         |                            |
| Describe your existing facility,                                                                                                    |                                                      | all, etc. Materials used may include.           | pipe panels, wood post, planks, hors                    | se fence, etc.)            |
| Describe your existing facility,<br>(Facility refers to an enclosed                                                                                                | area such as a corral, barn, sta                     |                                                 |                                                         |                            |
| Describe your existing facility,<br>(Facility refers to an enclosed<br>a) Corral ()                                                                                | area such as a corral, barn, st                      |                                                 | _                                                       |                            |
| Describe your existing facility,<br>(Facility refers to an enclosed<br>a) Corral ①<br>Dimension: Length (ft)                                                       | area such as a corral, barn, sta<br>20 Width (ft) 21 | D Height (ft) 6                                 |                                                         |                            |
| Describe your existing facility,<br>(Facility refers to an enclosed<br>a) Corral ()<br>Dimension: Length (ft)<br>Gate Height (ft) 6                                | 20 Width (ft) 2<br>Gate Width (ft) 4                 | D Height (ft) 6                                 |                                                         |                            |
| Describe your existing facility,<br>(Facility refers to an enclosed<br>a) Corral ()<br>Dimension: Length (ft)<br>Gate Height (ft)<br>6<br>Materials used in Corral | 20 Width (ft) 21 Gate Width (ft) 4                   | D Height (ft) 6                                 |                                                         |                            |

Once the application has been filled out – you will electronically sign the document and submit it for review.

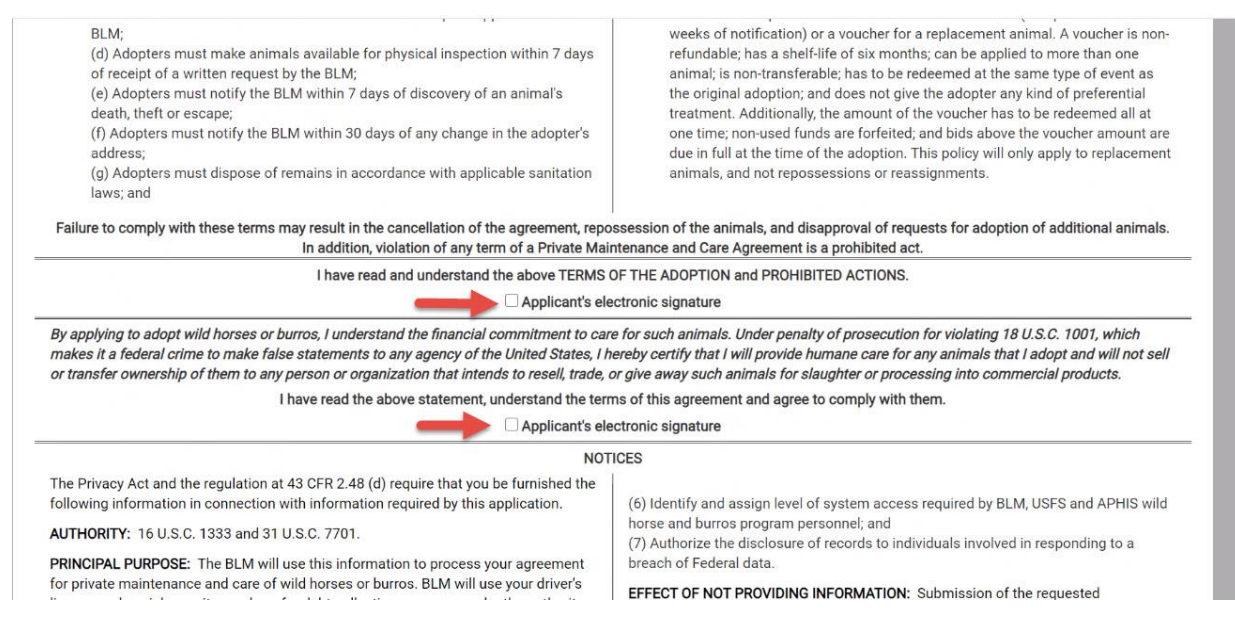

• "Save Draft" – this will save the application from your last entry under your account profile for you to complete later without losing information.

• "Submit Application" – this will send the document to the Bureau of Land Management Online Corral administrators to review – you can view its progress under Manage Profile > "Review Application Progress."

| Louisiana, Mississippi, North Carolina, South Carolina,<br>Tennessee, Virginia                                                                                                    | Natural cover or man-made structure that provides<br>shade.                                                                                                    | Tree (etc.) or structure with a roof (wood, metal, etc.)                                                                                        |
|----------------------------------------------------------------------------------------------------|----------------------------------------------------------------------------------------------------|----------------------------------------------------------------------------------------------------|
| California, Oregon/Washington (west of the Cascade<br>Mountains)                                                                                                    | A two (2)-sided shelter with a roof.                                                                                                    | Structure with sides and a roof (wood, metal, etc.)                                                                                             |
| Alaska, Connecticut, Delaware, Illinois, Indiana, Iowa,<br>Maine, Maryland, Massachusetts, Michigan, Minnesota,<br>Missouri, Montana, New Hampshire, New Jersey, New<br>York, North Dakota, Ohio, Pennsylvania, Rhode Island,<br>South Dakota Vermont West Viriania and Wissoonsin | A three (3)-sided shelter with a roof. Heated water source (Alaska Only).                                                                                                    | Structure with sides, a back, and a roof (wood, metal, etc.)                                                                                    |
| eesti saiteta, territetti, teest ngina, atta treestion.                                                                                                    |                                                                                                    |                                                                                                    |
| These requirements are in addition to state, county, and l                                                                                                    | ocal animal health and welfare laws and regulations for the a                                                                                                    | rea the animal resides.                                                                                                    |
| These requirements are in addition to state, county, and i                                                                                                    | ocal animal health and welfare laws and regulations for the a<br>BURDEN HOURS STATEMENT                                                                                                    | rea the animal resides.                                                                                                    |
| These requirements are in addition to state, county, and l<br>ublic reporting burden for this form is estimated to avera                                                                                                    | ocal animal health and welfare laws and regulations for the a<br>BURDEN HOURS STATEMENT<br>ge 30 minutes per response, including the time for reviewing                                                                                                    | rea the animal resides.<br>instructions, gathering and maintaining data, and                                                                    |
| These requirements are in addition to state, county, and i<br>ublic reporting burden for this form is estimated to avera<br>ompleting and reviewing the form. Direct comments regi                                                                                                 | ocal animal health and welfare laws and regulations for the a<br>BURDEN HOURS STATEMENT<br>ge 30 minutes per response, including the time for reviewing<br>rding the burden estimate or any other aspect of this form to<br>Clearance Officer (10) 620. 1940 C Creat N M, Medicated and the second | rea the animal resides.<br>instructions, gathering and maintaining data, and<br>U.S. Department of the Interior, Bureau of Land                 |
| These requirements are in addition to state, county, and l<br>ublic reporting burden for this form is estimated to avera<br>ompleting and reviewing the form. Direct comments rega<br>fanagement (1004-0042), Bureau Information Collection                                        | ocal animal health and welfare laws and regulations for the a<br>BURDEN HOURS STATEMENT<br>ge 30 minutes per response, including the time for reviewing<br>rding the burden estimate or any other aspect of this form to<br>Clearance Officer, (WO-630), 1849 C Street, N.W., Washington           | rea the animal resides.<br>instructions, gathering and maintaining data, and<br>U.S. Department of the Interior, Bureau of Land<br>, D.C. 20240 |
| These requirements are in addition to state, county, and l<br>Public reporting burden for this form is estimated to avera<br>completing and reviewing the form. Direct comments rega<br>Anagement (1004-0042), Bureau Information Collection                                       | ocal animal health and welfare laws and regulations for the a<br>BURDEN HOURS STATEMENT<br>ge 30 minutes per response, including the time for reviewing<br>rding the burden estimate or any other aspect of this form to<br>Clearance Officer, (WO-630), 1849 C Street, N.W., Washington           | rea the animal resides.<br>instructions, gathering and maintaining data, and<br>U.S. Department of the Interior, Bureau of Land<br>, D.C. 20240 |

You can review your application status at any time by selecting the Review Application Progress link under your Documents section.

| U.S. Departmer<br>Bureau of Land<br>Wild Horse and                                                | t of the Interior<br>I Management<br>I Burro Program |                           | HOME ANIMALS            | AUCTION ABOUT            | @mbshor<br>US APPLICATIONS - | ne.com <del>~</del><br>HOW TO |
|---------------------------------------------------------------------------------------------------|------------------------------------------------------|---------------------------|-------------------------|--------------------------|------------------------------|-------------------------------|
| Home > Profile                                                                                    |                                                      |                           |                         |                          |                              |                               |
| MANAGE YOUR ACCOUNT PR                                                                            | DFILE                                                |                           |                         |                          |                              |                               |
| Account Settings                                                                                  |                                                      |                           |                         |                          |                              |                               |
| Change Password<br>Change Contact Info                                                            |                                                      |                           |                         |                          |                              |                               |
| Animals                                                                                           |                                                      |                           |                         |                          |                              |                               |
| Favorite Animal Gallery<br>Submitted Animal Questions<br>Auction History<br>Saved Animal Searches |                                                      |                           |                         |                          |                              |                               |
| Documents                                                                                         |                                                      |                           |                         |                          |                              |                               |
| View Saved or Submitted Documents<br>Review Application Progress                                  |                                                      |                           |                         |                          |                              |                               |
|                                                                                                   |                                                      |                           |                         |                          |                              | -                             |
| Home > Manage Profile > Application Timeline                                                      |                                                      |                           |                         |                          |                              |                               |
| APPLICATION TIMELINE                                                                              |                                                      |                           |                         |                          |                              |                               |
|                                                                                                   |                                                      |                           |                         |                          |                              |                               |
| Adoption/Sale application                                                                         | submitted on 1                                       | 2/31/2020                 |                         |                          |                              |                               |
| We are reviewing applications in the order the                                                    | are received, and you are a                          | pplication number 2 out o | 2. Thank you for your i | nterest in the wild hore | ses and burros!              |                               |
| Received                                                                                          | In Revie                                             | ew >                      | Approv                  | red                      |                              |                               |
|                                                                                                   |                                                      |                           |                         |                          |                              |                               |
|                                                                                                   |                                                      |                           |                         |                          |                              |                               |

# 6 SEARCHING FOR AN ANIMAL

You can search for animals at any time, to bid or purchase an animal you will **log in, fill out an application and receive approval** to adopt or purchase.

You can view the animal gallery by either selecting the Animal Gallery button on the homepage:

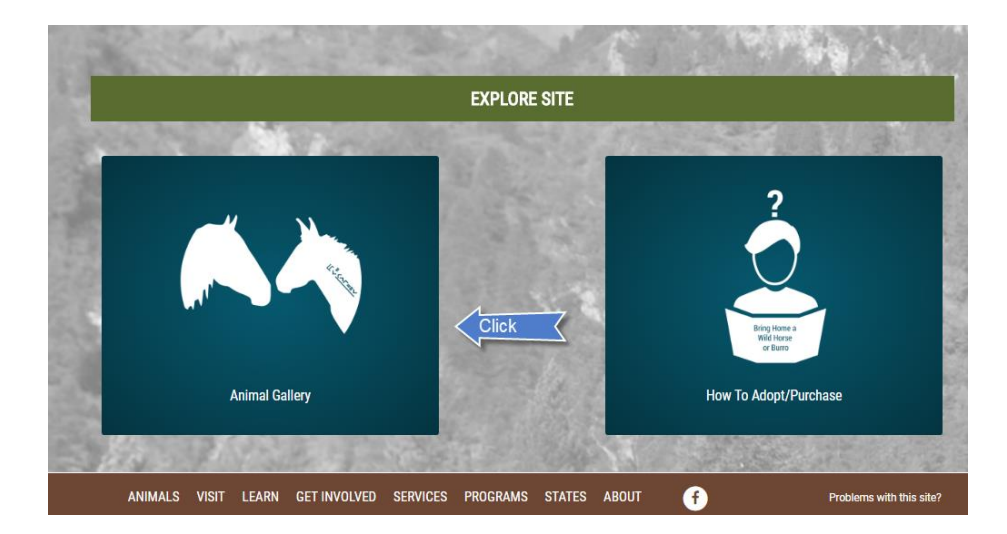

Or selecting the Animals link on the top main menu.

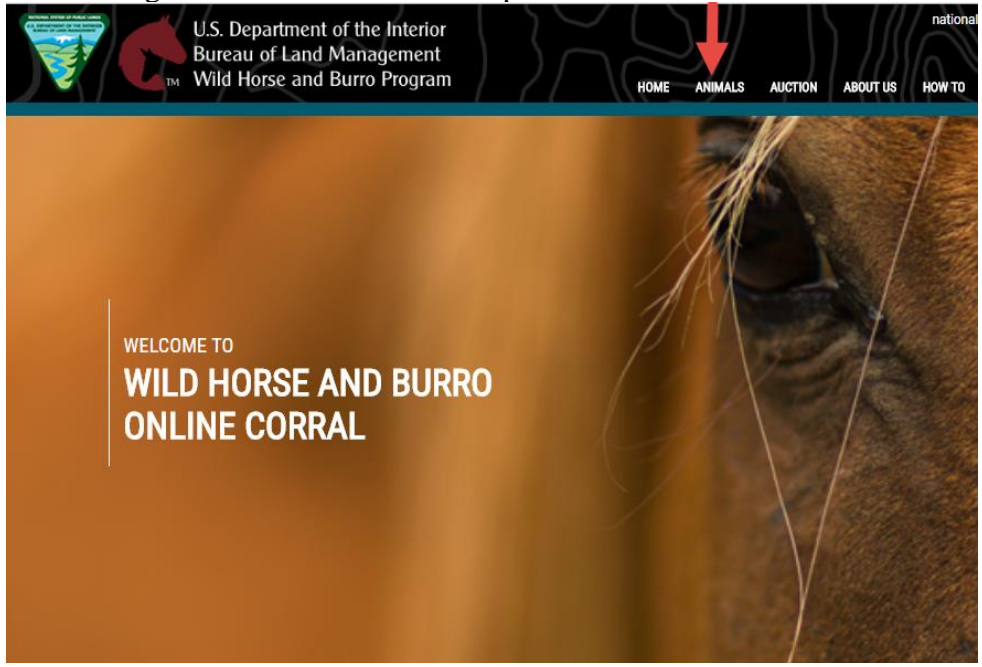

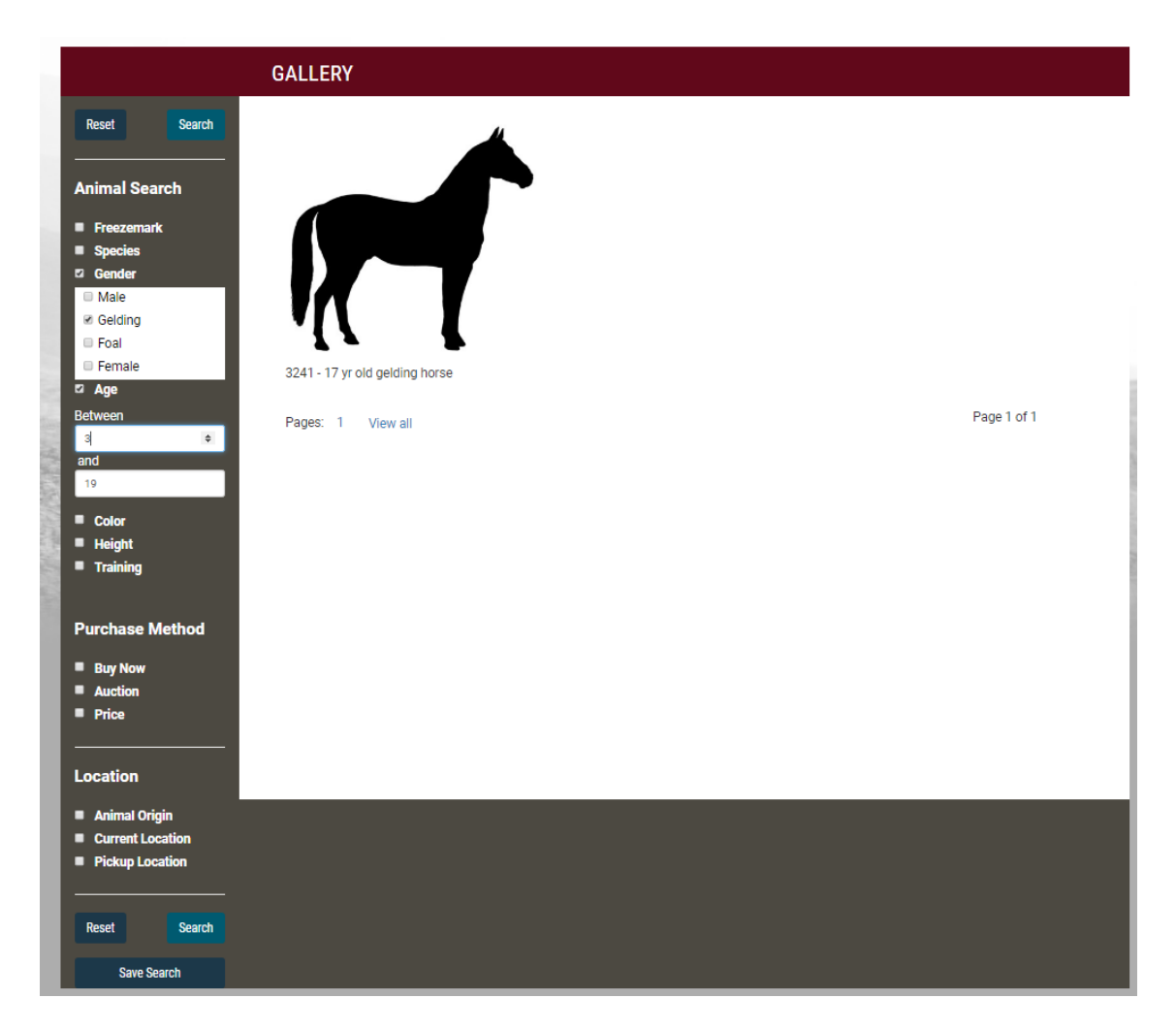

This page is used to search for available animals to adopt or purchase. Search facets will only display the information related to the animals published on the Online Corral.

There are three ways in which the search can be filtered. Multiple search criteria checkboxes can be selected at the same time to narrow down the search. Once you have selected all desired facets you must click the "Search" button to filter the gallery view. The "Reset" button will remove all facet selections. There are two buttons "Back" and "Next" that will page through the filtered animal listings.

### 6.1 Animal Search

- **Freezemark** You can input a minimum of 4 digits of the animal freezemark.
- **Species** Select from one of two choices, Horses or Burros.
- Gender Select from multiple choices: Female, Gelding and Male.
- Age Select from a range of ages. Add the minimum age in the top field and your maximum age in the bottom field.
- Color –Select as many colors as you wish from the dropdown menu.

- **Height** Select a range of heights from 10 hands to 20 Hands. Add your minimum height number in the top field and the maximum height in the bottom field.
- Training Select from four choices, Halter, Saddle, Untrained or Incomplete.
- **Disposition** Select animals that are Eligible for Adoption or Eligible for Sale.

**Eligible or Adoption-**Qualified adopters must meet standard requirements for owning and caring for a wild horse and burro, including specific facility parameters to ensure the safety and health of the animals. Adopting an animal means the wild horse or burro belongs to the federal government until the BLM issues you a Certificate of Title. After you have had the adopted animal for one year, the BLM will send you a Title Eligibility Letter. You must obtain a signed statement from a qualified person (such as a veterinarian, county extension agent, or humane official) verifying that you have provided humane care and treatment for your adopted animal. Once you sign and return the Title Eligibility Letter, the BLM will mail the Certificate of Title to you. After you receive the Certificate of Title, the animal becomes your private property.

**Eligible for Sale-**Wild horses and burros more than 10 years old – as well as younger animals that have been offered for adoption at least three times – are eligible for sale. Purchasing a wild horse or burro means that ownership of the animal passes immediately from the federal government to the buyer.

• Video – Select animals that have videos published to their individual animal pages.

#### 6.2 Purchase Method

- Adopt or Buy Now See all animals being sold at a fixed price.
- Auction See all animals currently listed in an auction.
- **Price** You can set your min price and max price this will give you all animals currently listed in that price range.

### 6.3 Location

- Animal Origin A dropdown will appear with multiple herd management areas and offrange locations. You can select as many choices as desired to filter.
- **Current Location** A dropdown will appear with locations where available animals are currently located. You can select as many choices as desired to filter.
- **Pickup by Zip Code** See a field to add a valid zip code. Next you will have to select 50 miles, 100 miles, 250 miles or 500 miles for distance from that zip code.
- **Pickup Location List** See a list with available pickup locations. You can select as many choices as desired.

### 6.4 Saved Search

This feature will only show for logged in users - Will save the facets selected to run the same search at a future time, you will receive an email notification with animals matching your search criteria.

| GALLERY                         |        |      |
|---------------------------------|--------|------|
| Save Search<br>■ Required Field |        |      |
| Title *                         |        |      |
| 1                               |        |      |
| Receive Notifications           |        |      |
| ○ Daily                         |        |      |
| ○ Weekly                        |        | _    |
| OMonthly                        |        | _    |
|                                 |        |      |
|                                 | Cancel | Save |

## 7 BIDDING OR BUYING A FIXED PRICE

You will only be able to bid to purchase or bid to adopt based on your approved and current applications and the animal's disposition, whether they are sale eligible or only eligible for adoption.

### 7.1 Auction

The animal can be bid on by many interested parties until the auction ends. The Bid to Adopt or Bid to Purchase buttons will be visible depending upon the animal's disposition.

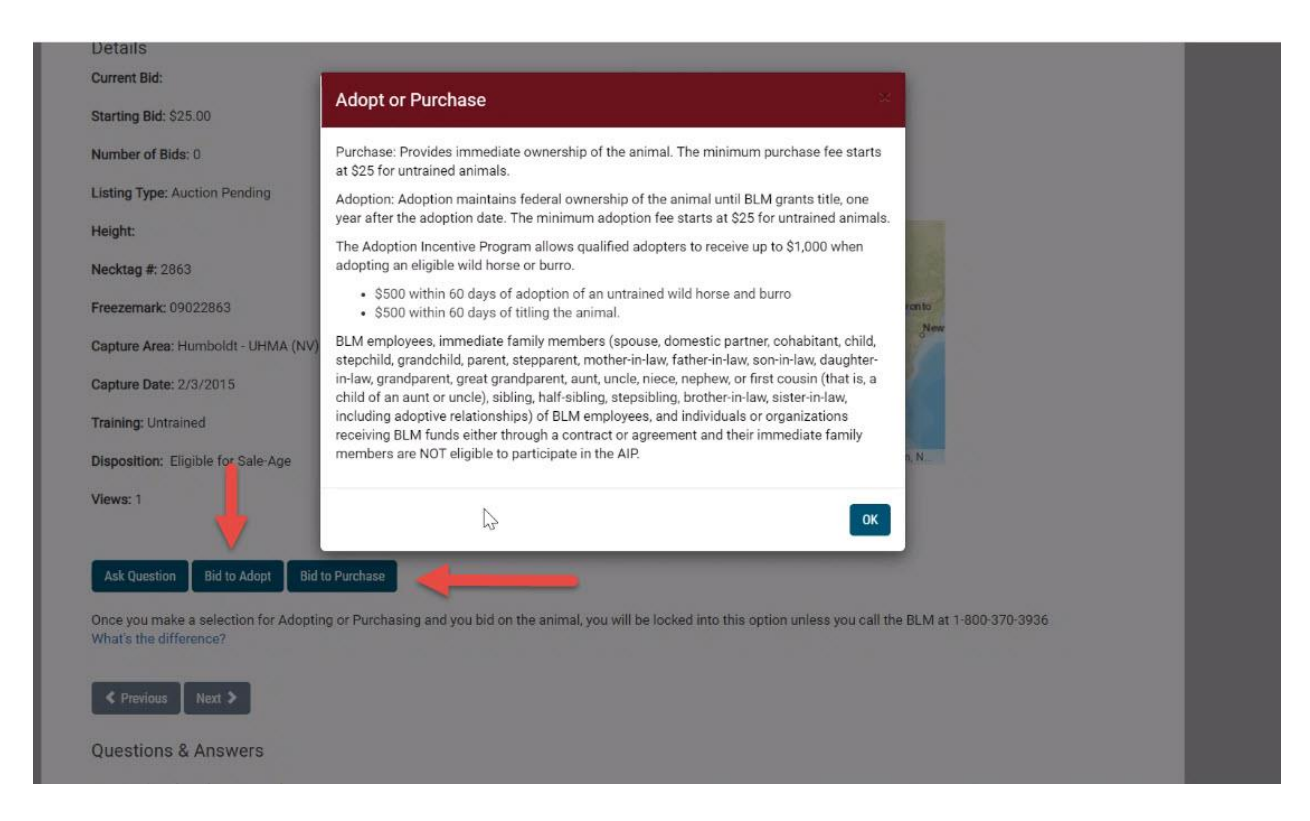

There are 2 types of listings:

#### 7.1.1 Bid to Adopt

Qualified adopters must meet standard requirements for owning and caring for a wild horse and burro, including specific facility parameters to ensure the safety and health of the animals. Adopting an animal means the wild horse or burro belongs to the federal government until the BLM issues you a Certificate of Title. After you have had the adopted animal for one year, the BLM will send you a Title Eligibility Letter. You must obtain a signed statement from a qualified person (such as a veterinarian, county extension agent, or humane official) verifying that you have provided humane care and treatment for your adopted animal. Once you sign and return the Title Eligibility Letter, the BLM will mail the Certificate of Title to you. After you receive the Certificate of Title, the animal becomes your private property.

#### 7.1.2 Bid to Purchase

Bid to purchase will only be available on wild horses and burros more than 10 years old – as well as younger animals that have been offered for adoption at least three times. Purchasing a wild horse or burro means that ownership of the animal passes immediately from the federal government to the buyer.

The Online Corral will notify you if you are not eligible to bid on the animal you have selected.

|                                                                                                    | POC Phone:                                                                                                    |
|----------------------------------------------------------------------------------------------------|----------------------------------------------------------------------------------------------------|
| Ask Question Bid to Purchase                                                                                             |                                                                                                    |
| You are not eligible to adopt this animal because you do no<br>months, 2 horse(s) over 18 months, and 2 total animal(s). | ot meet the facility requirements. You currently are approved for 2 burro(s), 2 trained animal(s), 2 horse(s) under 18 |
| For additional information please contact blm_es_inet_ado                                                                | pption@blm.gov                                                                                                    |
| < Previous Next >                                                                                                    |                                                                                                    |
| Questions & Answers                                                                                                    |                                                                                                    |
| No questions have been posted                                                                                            |                                                                                                    |
|                                                                                                    |                                                                                                    |

### 7.2 Proxy Bid

You can *proxy bid* on any auction – this means you can set a high bid for an animal and the system will continue to bid in \$5.00 increments on your behalf until your high bid amount is reached. For example – an animal is currently showing a bid amount of \$200.00 and you set your high bid to bid \$300.00. Your new bid will show \$205.00. If another user decides to bid \$250.00, your proxy bid will show \$255.00. The proxy bid will continue until it reaches the \$300.00 limit.

5 YEAR OLD SORREL FEMALE HORSE (3198)

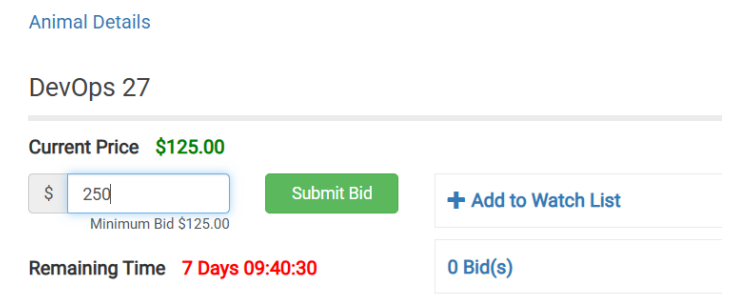

After entering your bid, you will see a pop up to confirm the bid amount.

| Animal Details                 | 11 YEAR OLD SORREL FE                          | EMALE HORSE (2863)                                                        |                                                                                                    |                                                                                                    |
|--------------------------------|------------------------------------------------|---------------------------------------------------------------------------|----------------------------------------------------------------------------------------------------|----------------------------------------------------------------------------------------------------|
| REMAINING TIME 0 DAYS 00:02:37 | Confirm your bid of \$50.0<br>Submit OR Cancel | 10.                                                                       |                                                                                                    | IORSE (2863)                                                                                                    |
|                                | Carl                                           | Current Price<br>Your Maximum Bid                                         | lls                                                                                                    | <b>\$25.00</b><br>\$25.00<br>\$30.00 ( <i>\$25.00 + \$5.00</i> )                                                          |
|                                |                                                | Your Maximum Pr                                                           | oxy Bid                                                                                                    | \$ 50                                                                                                    |
|                                |                                                | Remaining Time:<br>0 Days 00:02:37                                        |                                                                                                    | Submit Bid                                                                                                    |
|                                | +                                              | Wild Horse and Burro<br>kept a secret from off<br>highest bid you will er | Online Corral will bid incrementali<br>er users. Your bid is a contract b<br>nter into a legally binding purchase | y for you up to your maximum bid. Your maximum bid is<br>etween you and the listing creator. If you have the<br>contract. |
|                                |                                                | Current Price                                                             | \$25.00                                                                                                    | Active                                                                                                    |
|                                |                                                |                                                                           |                                                                                                    |                                                                                                    |
|                                |                                                | End Date                                                                  | Thursday, December 31                                                                                             | . 2020 12:10 PM MT                                                                                                    |

### 7.3 Fixed Price

The animal is listed at one price and there is no bidding – whoever selects the Adopt or Buy Now option will need to pay in full the listed fixed price.

### 7.4 Bid Cancellation

To cancel a bid, email <u>blm\_es\_inet\_adoption@blm.gov</u>, with your username and the animal's freezemark. The Online Corral administrators will cancel your bid and you will then be able to bid on other animals.

### 7.5 Bidding Integrity

Users found placing bids on animals with the intent to artificially increase their price or desirability or repeatedly passing on the animal will be subject to a range of actions, including limits on your bidding privileges and suspension of your Online Corral account.

## 8 FINALIZING ADOPTION OR PURCHASE

At the end of the auction the Online Corral will notify you if you are the high bidder. The email notification contains a link that starts your checkout process. You must select your pickup location, pay for the animal, and electronically sign the Private Maintenance and Care Agreement or Bill of Sale within four calendar days to finalize the adoption or purchase of your wild horse or burro.

You may elect to pass on the animal if you are unable to proceed with the adoption or purchase.

| You w | on the auction: 8 YEAR OLD BROWN GELDING                                                                    | HORSE (9672)                                                                          |                                                                                                    |     |     |  |
|-------|----------------------------------------------------------------------------------------------------|---------------------------------------------------------------------------------------|----------------------------------------------------------------------------------------------------|-----|-----|--|
| ос    | Online Corral <whb_do_not_reply@blm.gov><br/>Thu 12/31/2020 11:10 AM<br/>Te: You</whb_do_not_reply@blm.gov> |                                                                                       |                                                                                                    | ÷ « | 5 → |  |
|       |                                                                                                    | U.S. Department of the<br>Bureau of Land Manag<br>Wild Horse and Burro                | Interior<br>gement<br>Program                                                                                                   |     |     |  |
|       |                                                                                                    | You are the highest bidder for the 8 YE/<br>(9672) with a \$205 bid! The next step is | AR OLD BROWN GELDING HORSE to pay and finalize your adoption.                                                                   |     |     |  |
|       |                                                                                                    |                                                                                       |                                                                                                    |     |     |  |
|       |                                                                                                    | Please submit payment and finalize pap                                                | perwork within 5 business days. <u>Pay</u>                                                                                      |     |     |  |
|       |                                                                                                    | If you have any questions, call 1-800-37<br>blm_es_inet_adoption@blm.gov              | 70-3936 or email                                                                                                    |     |     |  |
|       |                                                                                                    | Connect With Us:<br>Facebook                                                          | Contact Us:<br>Phone: 1-800-370-3936<br>Email:<br>blm_es_inet_adoption@blm.gov<br>Web:<br>https://wildhorsesonline.test.blm.gov |     |     |  |

You can also begin the checkout process by navigating to the animal's listing and select the Begin Checkout button.

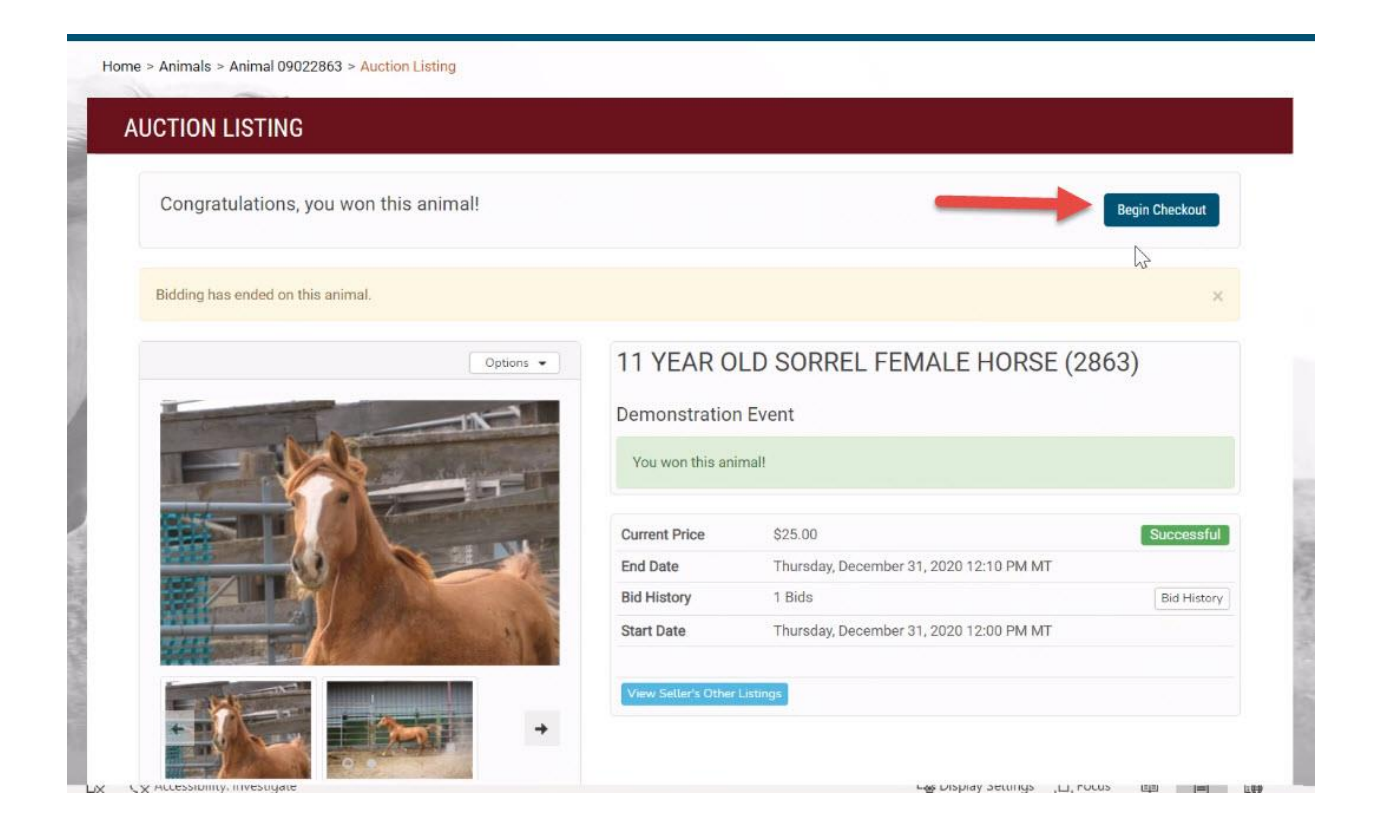

# 9 PASS ON AN ANIMAL

You may elect to pass on the animal if you are unable to proceed with the adoption or purchase. To pass on the animal select the pass button and confirm the pass in the popup. Electing to pass on an animal cannot be reversed.

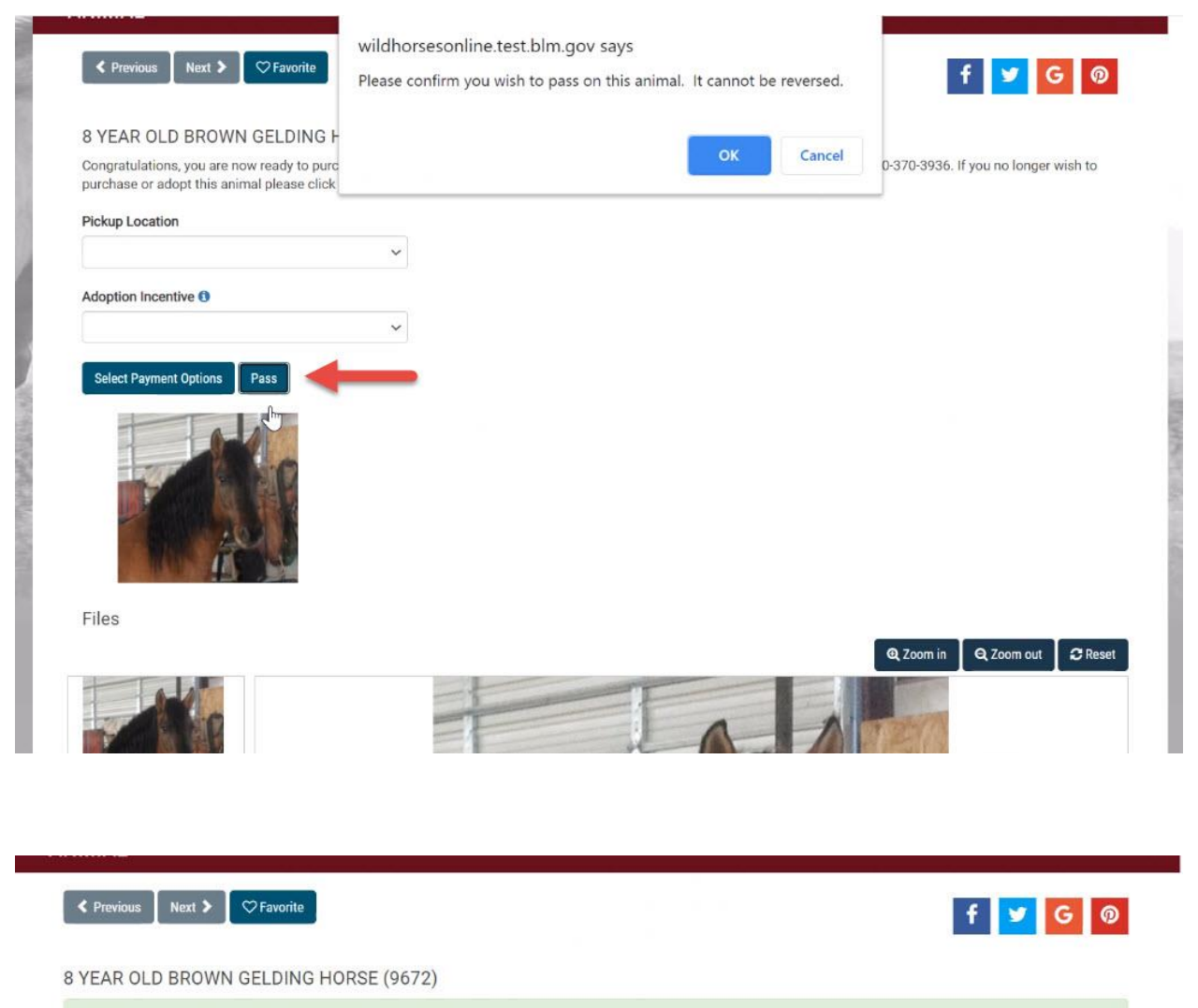

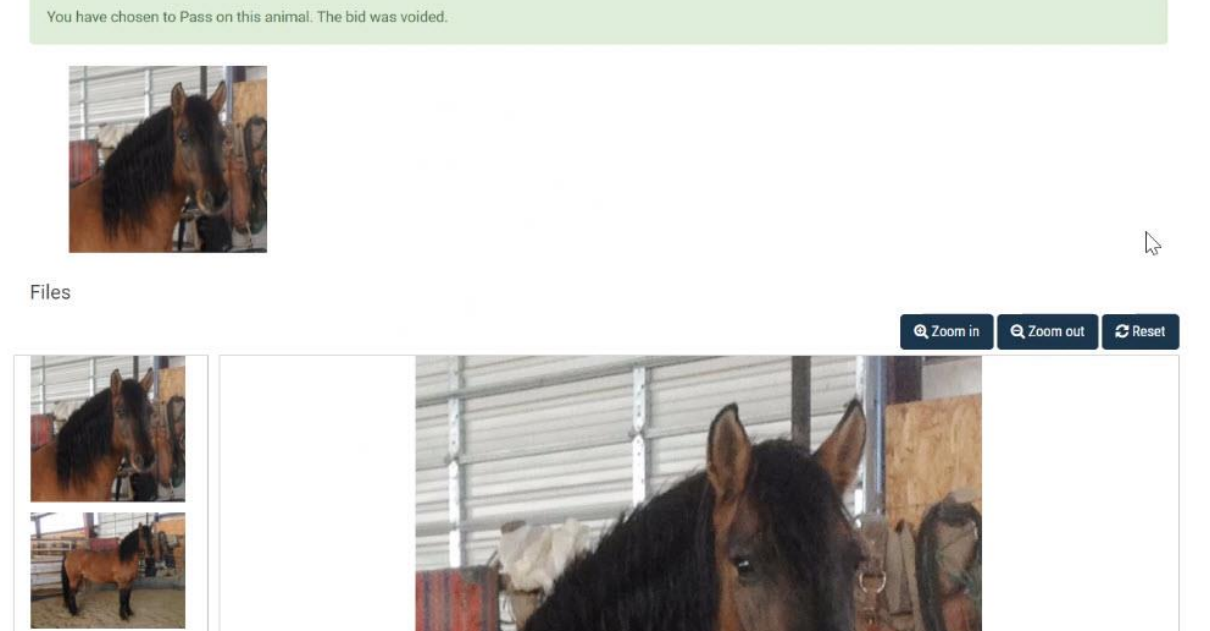

# **10 SELECTING PICKUP LOCATION**

On the animal detail page, you will be able to see the possible pickup locations:

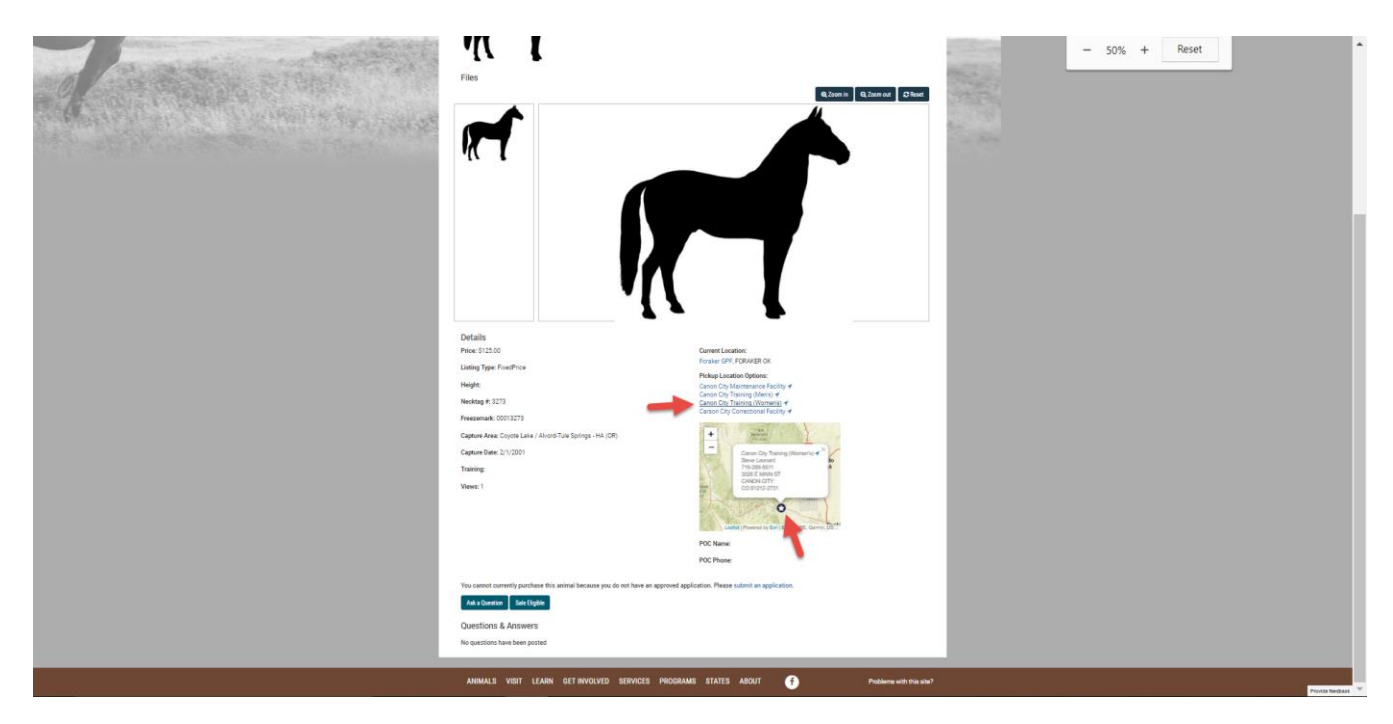

After you have won an animal – you will be asked to select one of these locations to pick up your animal.

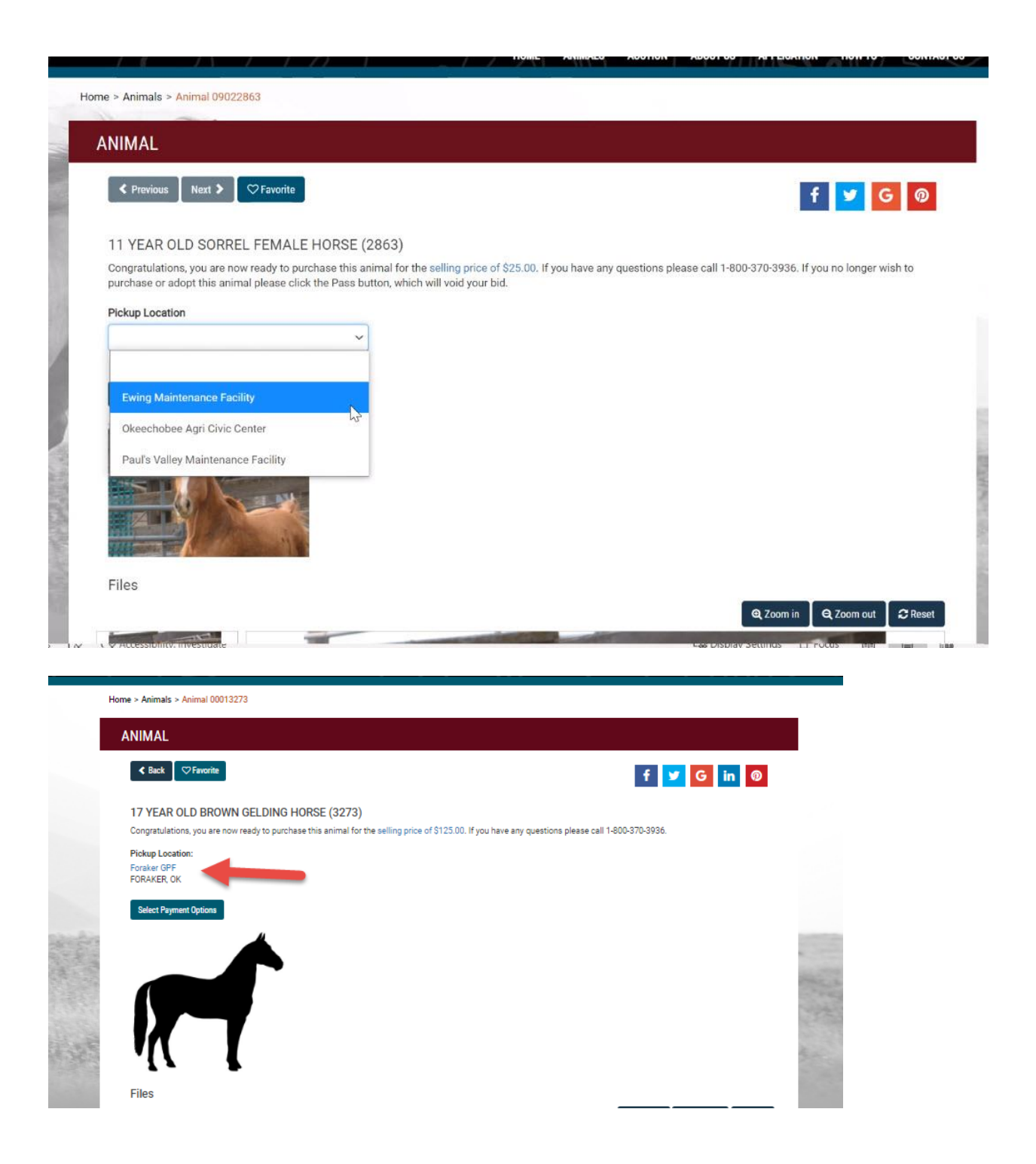

# **11 PAY ADOPTION OR PURCHASE FEES**

Once you have won an auction animal or decided to participate in a Fixed Price listing – the next process is to checkout and pay the fees associated with adopting or purchasing the selected animal.

| PAY FOR ANIMAL                                                                                                    |                                                  |
|----------------------------------------------------------------------------------------------------|--------------------------------------------------|
| Thank you! The animal's purchase is complete and a receipt has been emailed to you. You will receive additional emails to FIM<br>HOW and WHEN to pick-up your animal. Thank you for Bringing a Wild One Home! | VALIZE your adoption or sale and instructions on |
| The following is a list of unpaid animals. Please select the pay link next to each animal to comp                                                                                                    | lete your checkout.                              |
| 5 YEAR OLD PALOMINO MALE HORSE (6582) Pay                                                                                                    | 2ª                                               |
| 8 YEAR OLD BROWN GELDING HORSE (9672) Pay                                                                                                    |                                                  |
| < Back                                                                                                    |                                                  |
|                                                                                                    | egrap an episterio and                           |

|        | Home > Animals > Animal 00013273                                                                                                    |  |
|--------|----------------------------------------------------------------------------------------------------|--|
|        | ANIMAL                                                                                                    |  |
|        | K Back 🗘 Favorite G in 💿                                                                                                    |  |
|        | 17 YEAR OLD BROWN GELDING HORSE (3273)<br>Congratulations, you are now ready to purchase this animal for the selling price of \$125.00. If you have any questions please call 1-800-370-3936. |  |
|        | Pickup Location:<br>Foraker GPF<br>FORAKER, OK                                                                                                    |  |
| candor | Select Payment Options                                                                                                    |  |

You can split the **full** payment amount between 2 payment methods – for example:

- 2 credit cards
- 1 credit card and 1Electronic Funds Transfer (EFT)
- 2 EFTs

| Select a Payment Option                |                                                                                                    |
|----------------------------------------|----------------------------------------------------------------------------------------------------|
| ) Make full payment of \$25.00         |                                                                                                    |
| Split full transaction between 2 pay   | ment methods                                                                                                    |
| inter amount of first payment          |                                                                                                    |
| \$ 10 🗘                                |                                                                                                    |
| Back Proceed to Pay.Gov                |                                                                                                    |
| Please provide the following Agency C  | company ID, 1411000812, to your bank to allow for your ACH transaction to process successfully and to prevent debit blocking. |
| f you have any questions, call 1-800-3 | .70-3936 or email blm_es_inet_adoption@blm.gov for additional support.                                                        |

You will be redirected to Pay.gov where you will complete your payment process.

Select your payment method.

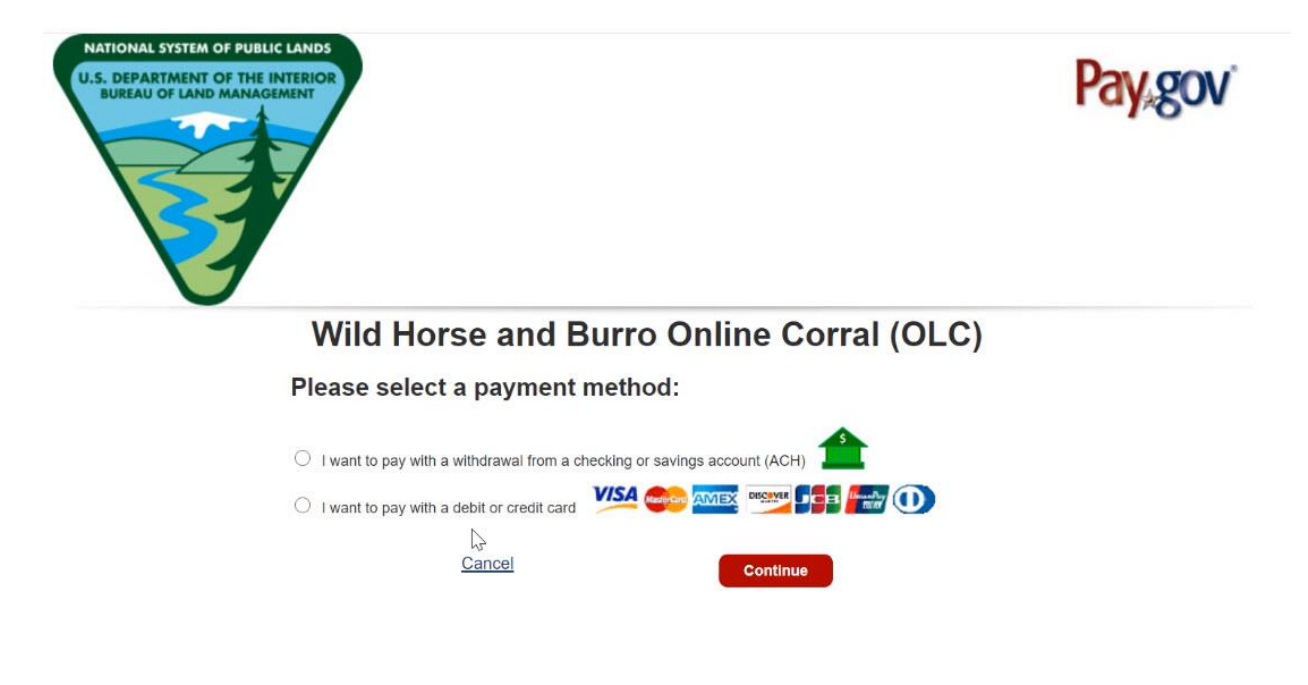

Enter your payment information and select "Continue".

| Wild Horse and Bu                                           | Irro Online Corral (OLC)        |
|-------------------------------------------------------------|---------------------------------|
| Please provide the Credit of<br>* indicates required fields | or Debit Card Information below |
| Agency Tracking ID: (                                       | DLC10000219                     |
| Payment Amount:                                             | \$25.00                         |
| * Country:                                                  | United States                   |
| * Billing Address:                                          |                                 |
| Billing Address 2:                                          |                                 |
| * City: [                                                   |                                 |
| * State/Province:                                           |                                 |
| * ZIP/Postal Code:                                          |                                 |
| * Account Holder Name:                                      |                                 |
| VISA Contraction                                            | MEX 📴 📑 📾 🛈                     |
| * Card Number:                                              |                                 |
| * Expiration Date:                                          |                                 |
| * Card Security Code:                                       |                                 |
| Previous Ca                                                 | Continue                        |

Review and submit your payment information to authorize the transaction.

| Wild Horse                                     | and                | Burro O                        | nline Corra          | al (OLC)      |
|------------------------------------------------|--------------------|--------------------------------|----------------------|---------------|
| Review and subm<br>* indicates required fields | it pa              | yment                          |                      |               |
| Agency                                         | Trackin            | ng ID: OLC1000021              | 9                    |               |
| Paym                                           | ent Am             | ount: \$25.00                  |                      |               |
| Paym                                           | ent Me             | thod: Plastic Card             |                      |               |
| Account H                                      | older N            | lame: KFJ                      |                      |               |
|                                                | Card               | Type: MASTERCAR                | RD                   |               |
| C                                              | ard Nu             | mber: ******510                | 00                   | 1             |
| Billi                                          | ng Add             | Iress:                         |                      |               |
| Billing                                        | Addre              | ess 2:                         |                      |               |
|                                                |                    | City:                          |                      |               |
|                                                | Cou                | untry:                         |                      |               |
| Sta                                            | te/Prov            | /ince:                         |                      |               |
| ZIP/F                                          | Postal             | Code:                          |                      |               |
| ★ ✓ I authorize a<br>with my card issue        | charge<br>er agree | to my card account f<br>ement. | for the above amount | in accordance |
| Prev                                           | ious               | Cancel                         | Cartinua             |               |

The adoption and purchase fees must be paid in full immediately at the end of an event, regardless of the payment method chosen.

### **12 FINALIZING DOCUMENTS**

Once you have paid for your animal in full, a representative from the Bureau of Land Management will electronically send you a Private Maintenance and Care Agreement or Bill of Sale to complete and sign.

You will receive an email notification when this form has been sent to you. You can also find the form when you first log in and the alert is displayed as well as in your documents management section under "Manage Profile" – View Saved or Submitted Documents.

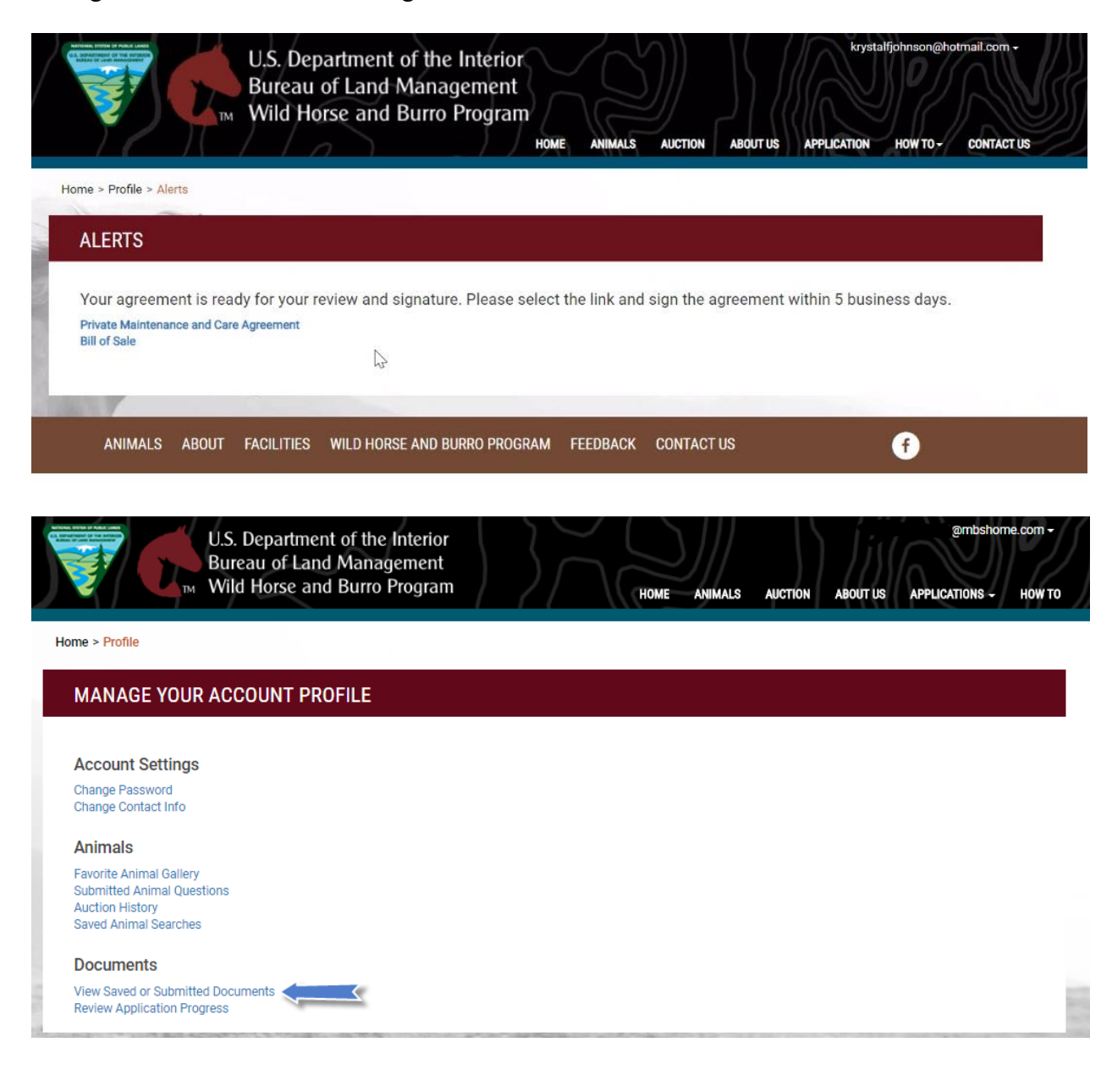

| DOCUMENTS                                    |                        |          |                  |                                         |                              |               |
|----------------------------------------------|------------------------|----------|------------------|-----------------------------------------|------------------------------|---------------|
| New application                              |                        |          |                  |                                         |                              | About this pa |
| Applications                                 |                        |          |                  |                                         |                              |               |
| Туре                                         | Saved Name             | Status   | Date             | Expire Date                             | Has Attachments              | Actions       |
|                                              |                        |          |                  |                                         |                              |               |
| Adoption/Sale                                |                        | Approved | 12/31/2020       | 12/31/2021                              | No                           | Open 👻        |
| Adoption/Sale Agreements Document Type       | Freezemark             | Approved | 12/31/2020<br>Da | 12/31/2021<br>ate Received              | No<br>Date Due               | Actions       |
| Adoption/Sale Agreements Document Type PMACA | Freezemark<br>15646582 | Approved | 12/31/2020<br>Da | 12/31/2021<br>ate Received<br>2/31/2020 | No<br>Date Due<br>01/05/2021 | Actions       |

Once you have completed all the Online Corral steps you will receive an email with pickup location specifics, it generally takes 10-14 days to complete all the Online Corral steps for all event participants once the bidding ends.

Pick up of your newly adopted or purchased wild horse or burro directly from the off-range corral or a satellite event. Bring a valid photo identification card, such as a driver's license to the event. You do NOT have to accept the animal if the animal does not meet your expectations. There is no penalty for not taking the animal. If you decline the animal in person, you may request a credit towards a future adoption.

The BLM will load your animal into an approved trailer, please bring a halter if you wish to have your animal haltered prior to bringing them home.

Unload your animal directly into your corral and shelter. Give your horse or burro time to adjust and become accustomed to their new surroundings. Please review the <u>Care and Feed Guide</u> created by the Bureau of Land Management (BLM) Wild Horse and Burro Program as a resource for adopters and purchasers who have taken home a wild horse and/or burro.

For any additional questions please contact BLM at 1-800-370-3936 or <u>blm\_es\_inet\_adoption@blm.gov</u>

Enjoy and we hope you have a wonderful experience! Thank you for your interest in the wild horses and burros!